# SMAN

# Anleitung für Firmware Update

(June 2022)

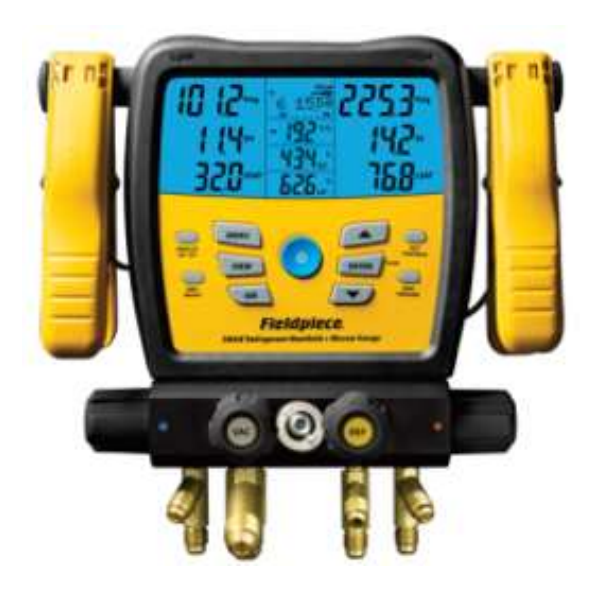

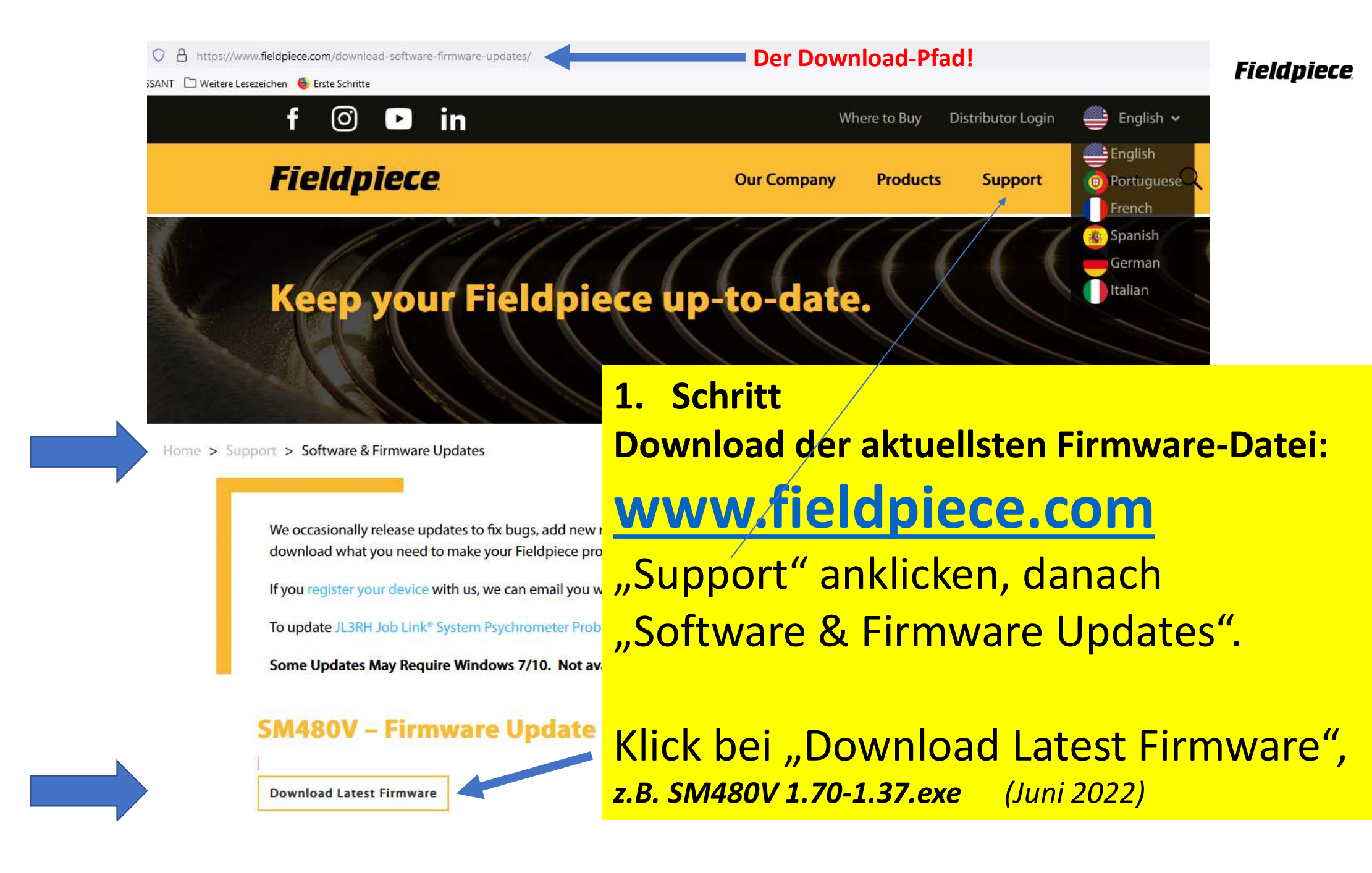

Erforderlich ist ein **Micro-USB-Kabel**, wie dieses:

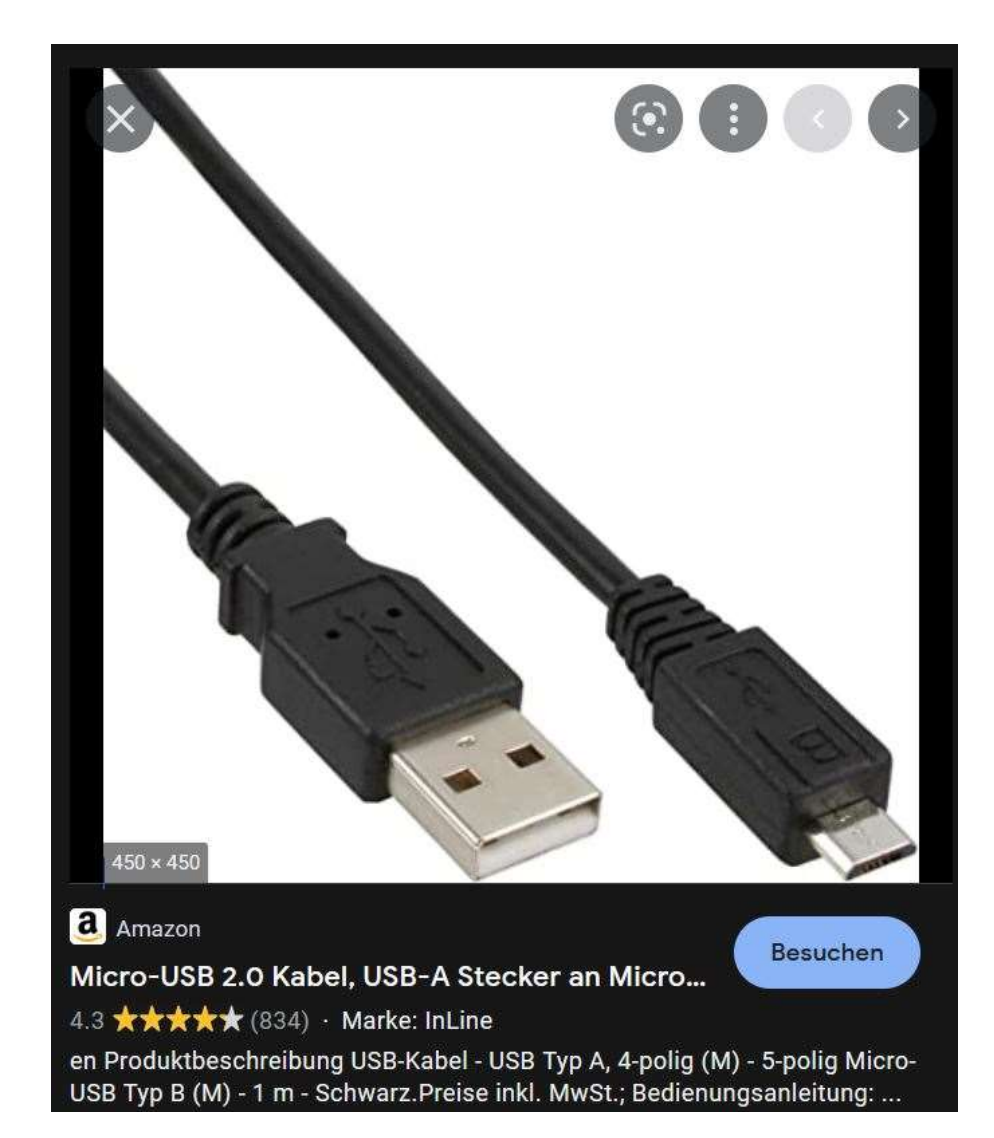

### Fieldpiece.

#### 2. Schritt Start der Software:

**Doppel-Klick** auf Datei: .z.B. **SM480V 1.70-1.37.exe** (Stand Juni 2022) und Instruktionen folgen:

#### Update\_Sman

sman480V-fw-1.70

#### -

#### □ ×

# SMAN<sup>®</sup> Manifold Firmware Update

### CAUTION

Updating keeps user settings but deletes any saved files / logs.

### PREPARING

- 1. Ensure your SMAN manifold is OFF and that the USB cable is disconnected.
- 2. Hold WIRELESS ON/OFF + ZERO WEIGHT + POWER until dashes appear.
- 3. Connect a micro USB cable from this computer to your SMAN manifold to initiate the next step.

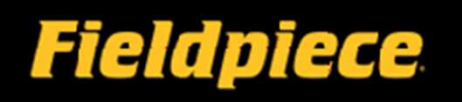

a.) Der SMAN muss ausgeschaltet sein und das Micro-USB-Kabel **nicht** eingesteckt!

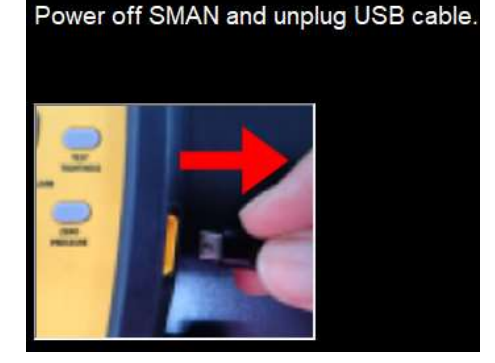

b.) Halte die dargestellten Tasten gemeinsam gedrückt, Bis ein winziger Balken erscheint.

Der kleine Balken bewegt sich von links nach rechts, immer wieder!

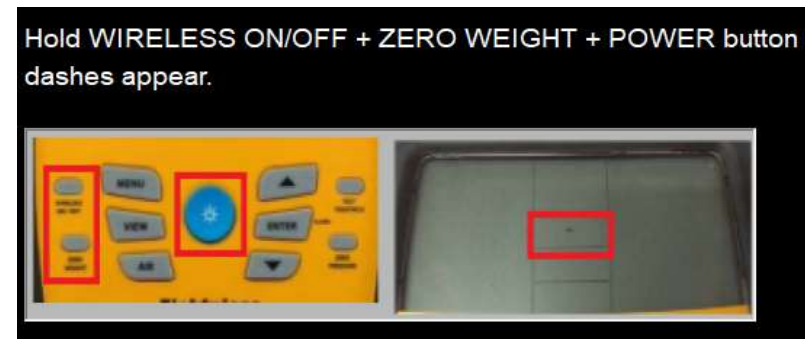

c.) Jetzt das USB-Kabel mit SMAN und PC verbinden.

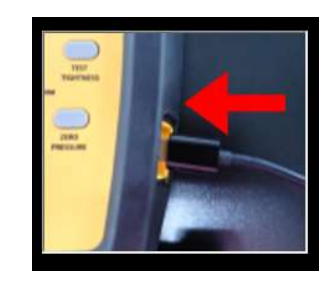

#### Nachdem der SMAN mit Ihrem PC verbunden ist, Erscheint automatisch dieser Bildschirm:

SMAN480V-fw-1.70
- 
×

SMAN480V-fw-1.70
- 
×

SMAN480V-fw-1.70
CAUTION
Updating keeps user settings but deletes any saved files / logs.

STARTING
4. Press SEND to send new firmware to your SMAN manifold.

send Fieldpiece 3. Schritt

Klicke jetzt die Taste "SEND"!

Warte bis der nächste Bildschirm erscheint (ca. 5 Minuten) !

Die Verbindung nicht unterbrechen (SMAN zum PC) !!!! Bitte warten!

SMAN480V-fw-1.70

SMAN<sup>®</sup> Manifold Firmware Update

#### CAUTION

Do not disconnect your SMAN manifold.

Do not delete the .bin file being sent to your SMAN manifold internal flash drive.

#### SENDING

5. Allow a few minutes for firmware to be sent.

SEND

Fieldpiece

\_

×

Bitte warten Sie einige Minuten!

# Den Prozess NICHT unterbrechen!

#### Das nächste Fenster erscheint:

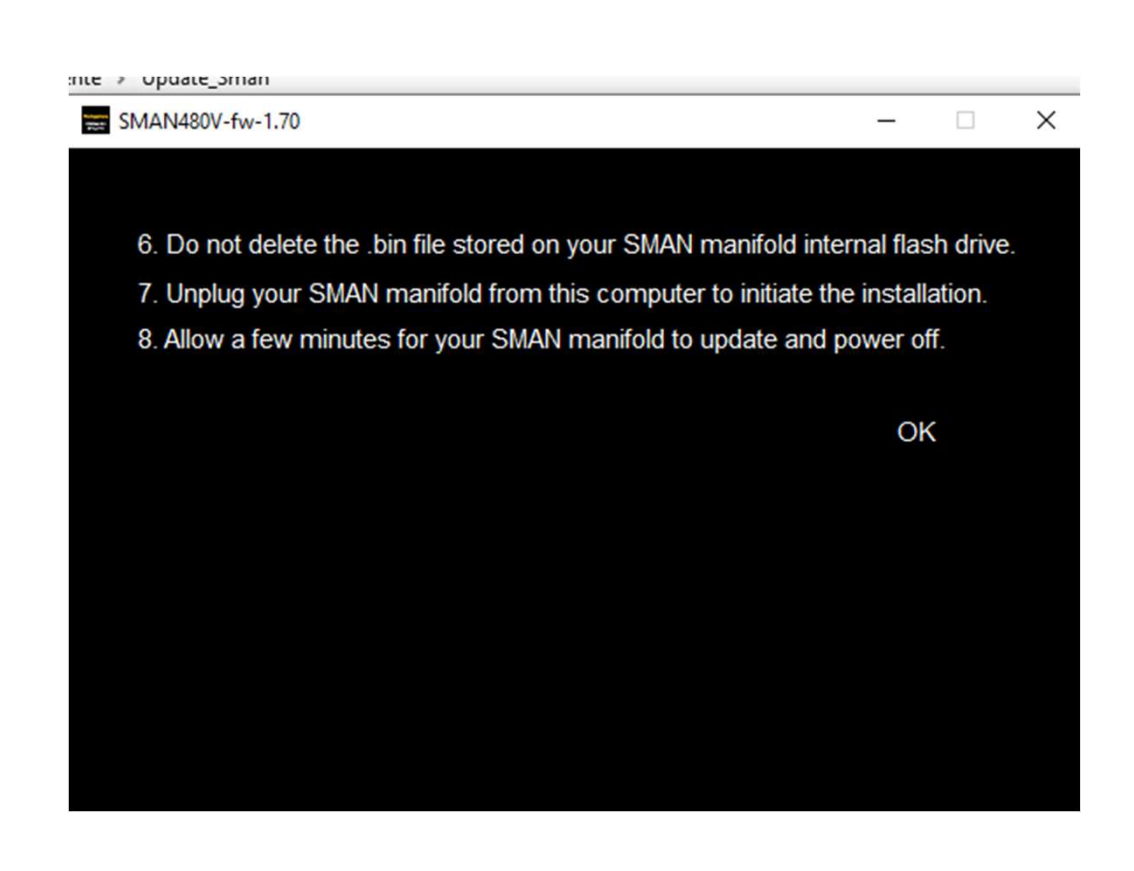

#### 4.Schritt

Jetzt das Now you can uUSB-Kabel ausstecken. Aber NICHT den SMAN ausschalten!!!

Sie sehen noch den kleinen Balken.

D.h. der SMAN ist noch in der Installations-Phase!

| - | - |  |
|---|---|--|
|   |   |  |
|   |   |  |
|   |   |  |
|   |   |  |
|   |   |  |

Diese Phase dauert ca. 5 Minuten !!! Die Installation ist beendet, sobald der kleine Balken verschwunden ist.

## Before

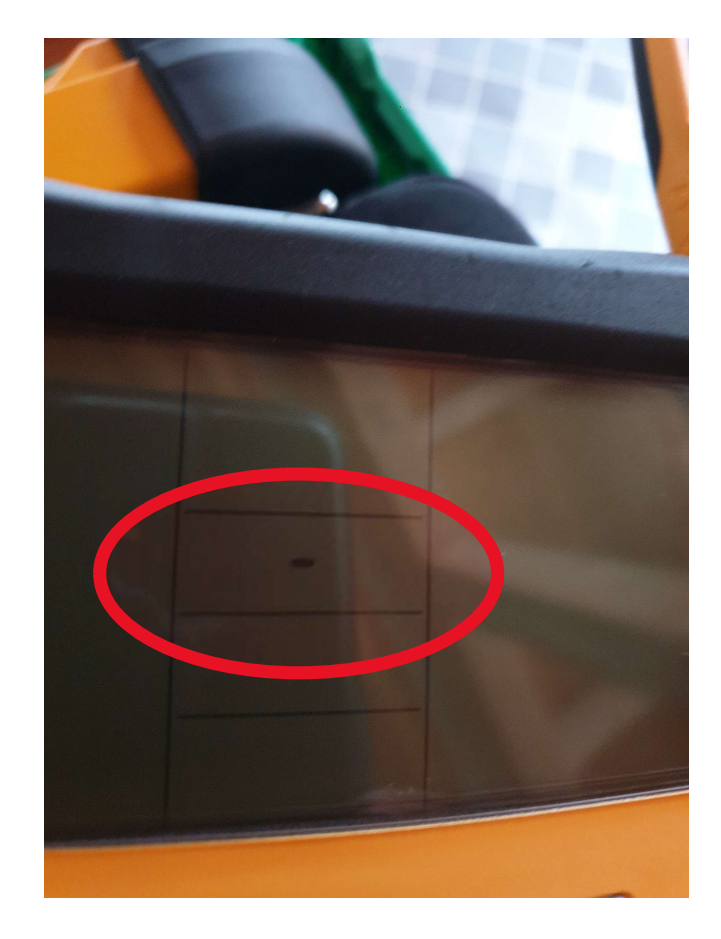

After

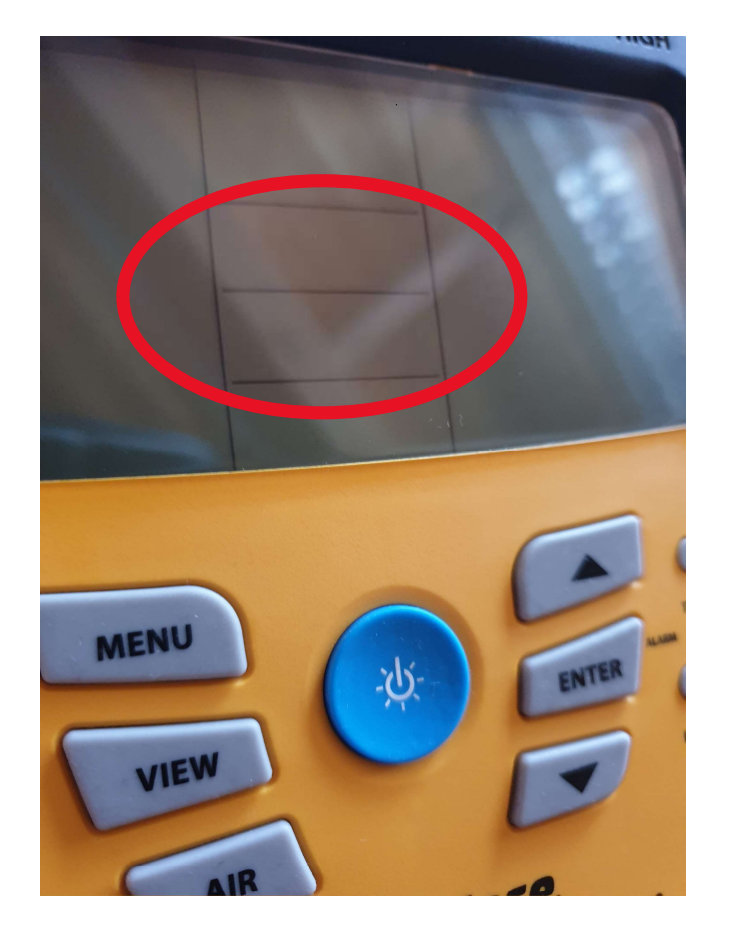

# Fieldpiece.

# Sie sind jetzt fertig! Das Update ist erledigt!

Sie können den SMAN durch halten der Licht-Taste (blaue Taste) einschalten.

Tipp: Wenn Sie danach 1x kurz die Licht-Taste Drücken geht das Hintergrundlicht an.

Das Update **behält alle Ihre Vorgaben (Settings)**, aber ev. gespeicherte Dateien & Logs werden gelöscht!

Sie können die Sprache ändern: MENU -> Language (speichern mit ENTER) Exit mit 1x Taste MENU

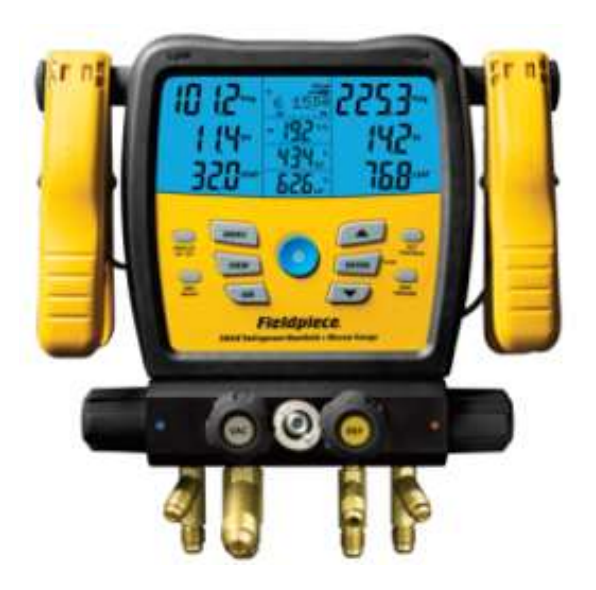